## CONCUR TRAVEL REQUEST AND REIMBURSEMENT

### KATHY TRAN DIRECTOR, COLLEGE FISCAL SERVICES

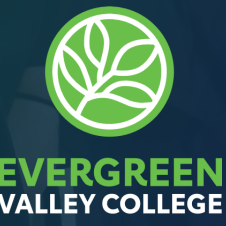

 Professional Development Funding Request
 How to Submit a Travel "Request" in Concur
 How to Submit an Travel "Expense" Reimbursement in Concur
 After Report Submittal
 Request for Check (RFC)

## EVERGREEN VALLEY COLLEGE PD FUNDING REQUEST

- Submit funding request through the Professional Development Committee – Link to form can be found on <u>PD Website</u>.
- Request will be review for approval at the Committee's monthly meeting
- Once approved, you'll get an email from the PD Chair with the approved letter and GL account

### 1) Login through

#### https://myapps.microsoft.com/ and select

"Concur"

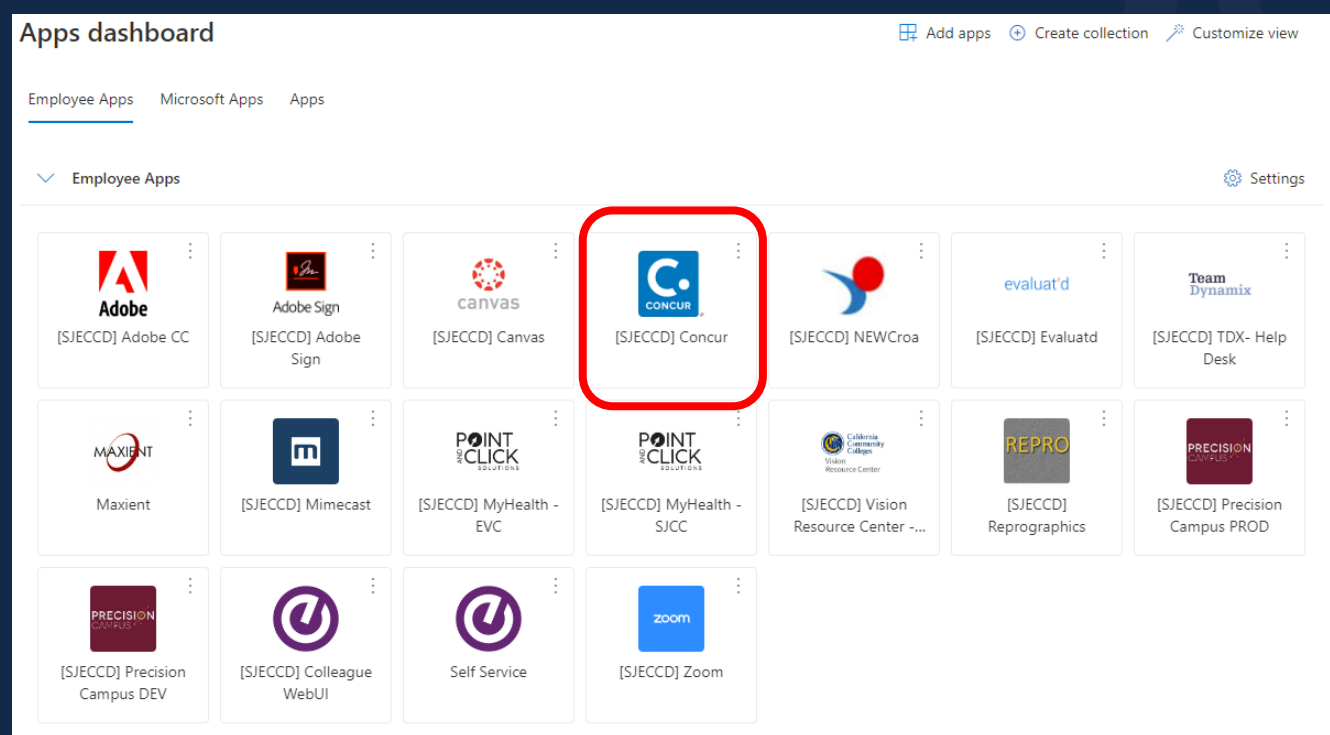

### 1) Login through <u>https://myapps.microsoft.com/</u> and select "Concur"

| Sign In                                                | < Sign In                                |
|--------------------------------------------------------|------------------------------------------|
| Username, verified email address, or SSO code          | Sign in with:                            |
| Remember me<br>Forgot username<br>Need help signing in | SJECCD Secure Login SAP Concur Password  |
| Learn about SAP Concur for your business               | Learn about SAP Concur for your business |

#### **2)** Select "Start a Request" on the menu bar

• *If you don't see "Start a Request" contract Business Services* 

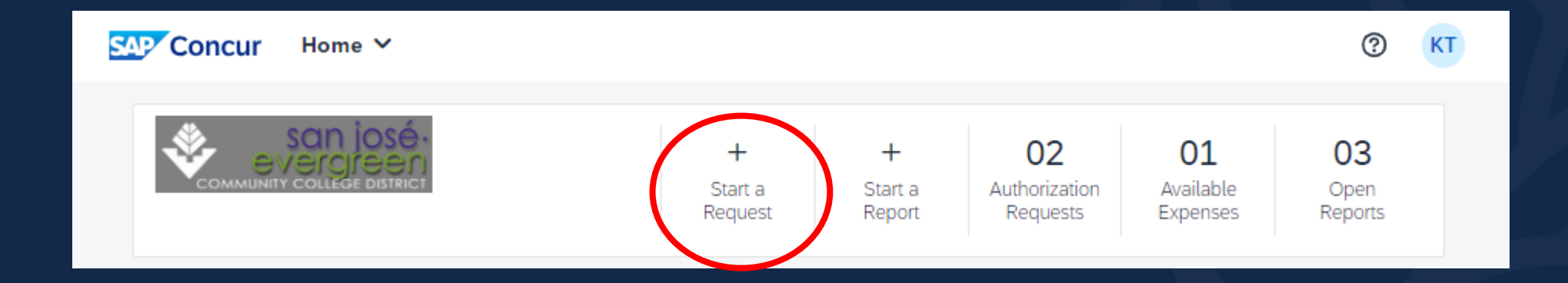

## **3)** Complete the "Create New Request" header page

| Create New Request                    |                                  | ×                                  |
|---------------------------------------|----------------------------------|------------------------------------|
|                                       |                                  | * Required field                   |
| Conference/Request Name * 🚱           | Justification of Travel * 👔 0/50 | Тгір Туре * 😮                      |
|                                       |                                  | None Selected                      |
|                                       |                                  |                                    |
|                                       |                                  |                                    |
| Start Travel Date * 🚱                 | End Travel Date * 🚱              |                                    |
| MM/DD/YYYY                            | MM/DD/YYYY                       |                                    |
|                                       |                                  |                                    |
| Main Destination City * 🕜             | Main Destination Country         | How will you book your travel? * 🕜 |
| ~                                     |                                  | None Selected                      |
| Will you have Personal Travel? * 🕜    | Personal Dates of Travel         |                                    |
| None Selected                         |                                  |                                    |
|                                       |                                  |                                    |
|                                       | Fund *                           | GLI accetion *                     |
|                                       | (10) General Fund                | (21) Evergreen Velley College      |
|                                       |                                  |                                    |
|                                       | Cost Center * 3                  | Users * (4)                        |
|                                       | (6722) EVC Budget Operations X 🗸 | (00000) User Unspecified X V       |
| Comments To/From Approvers/Processors |                                  | 0/500                              |
|                                       |                                  |                                    |
|                                       |                                  |                                    |
|                                       |                                  |                                    |
|                                       |                                  | //                                 |

### **4)** Header page

- Conference/Request Name: Give it a meaningful name
- Justification of Travel:
- Tripe Type: (In State, International, Non-Travel, Out of State)
- Sate Travel Date:
- End Travel Date:
- Main Destination City:
- How will you book your travel?
  - Agency Booked (Do NOT USE)
  - Self-booked outside of Concur Travel Will booked all travel by yourself or through Concur Travel
  - Non-Travel Online Conference

#### **4)** Header page - continue

- Will you have Personal Travel? If Yes, state the dates
- *Remember to check "Professional Development Request"*
- GL Account:
  - Fund:
  - GL Location:
  - Cost Center:
  - User:
- Click "Create Request"

\*Check the aware letter that was sent to you by the PD Chair to get the Account Number

## 5) Your request header has been created, now add all major expense activities.

- Registration
- Hotel
- Airfare

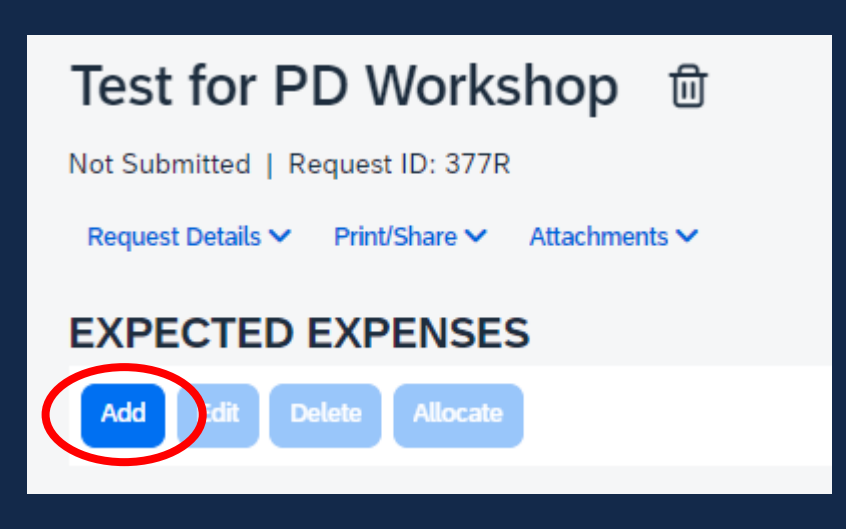

 01. Travel Expenses Hotel Reservation 02. Transportation  $\sim$ Air Ticket Car Rental Ground/Public Transportation Railway Ticket 03. Mileage 04. Meals Breakfast-per diem Dinner-per diem Lunch-per diem 09. Other Registration Fee

## 6) If you have supplemental funding, proceed as follows:

*a) Click on the respective line and select "Allocate"* 

| () Allocate a               |            |   |
|-----------------------------|------------|---|
| Request/Trip Start Date     |            |   |
| 03/18/2024                  |            |   |
| Were Meals Provided? * 🔞    |            |   |
| Yes                         |            | ~ |
| # of Lunches to be Provided |            |   |
| 3                           |            |   |
|                             |            |   |
| Amount *                    | Currency * |   |
| 750.00                      | US, Dollar | ~ |
|                             |            |   |

## 6) If you have supplemental funding, proceed as follows:

- *b) Select "Amount"*
- c) Click "Add"
- *d)* Enter the 2<sup>nd</sup> Funding Account and "Save"

| Allocate               |        |  |
|------------------------|--------|--|
| Expenses: 1   \$750.00 | le .   |  |
| Percent                | Amount |  |
| Amount<br>\$750.00     |        |  |
| Default Allocation     |        |  |
| Code                   |        |  |
| С                      |        |  |
| Add Edit Remove        |        |  |

| Add Allocation | , d        |
|----------------|------------|
| Fund *         | 1 ^        |
|                | × •        |
| GL Location *  | 2          |
|                | × •        |
| Cost Center *  | 3          |
|                | × •        |
| Users *        | 4          |
|                | × •        |
|                |            |
|                | Canci Save |

| Test    | for PD Workshop \$750.00                | ⑪ Сору в                     | equest  | Submit Request          |
|---------|-----------------------------------------|------------------------------|---------|-------------------------|
| Not Sub | mitted   Request ID: 377R               |                              |         |                         |
| Reques  | t Details 🗸 Print/Share 🗸 Attachments 🗸 |                              |         |                         |
| EXPE    | CTED EXPENSES                           |                              |         |                         |
| Add     | Edit Delete Allocate                    |                              |         |                         |
|         | Expense type↓↑                          | Details↓↑ Date↓ <del>『</del> | Amount↓ | ↑ Requested <b></b> ↓↑  |
|         | Registration Fee                        | 03/18/2024                   | \$750.0 | 0 \$750.00<br>Allocated |
|         |                                         |                              |         | \$750.00                |

## 7) Click "Attachment" to attached the needed documents: (PDF Only)

- Professional Development Funding Approval Letter
- Conference Details (Agenda, Flyers, etc.)
- 8) Click "Submit Request"

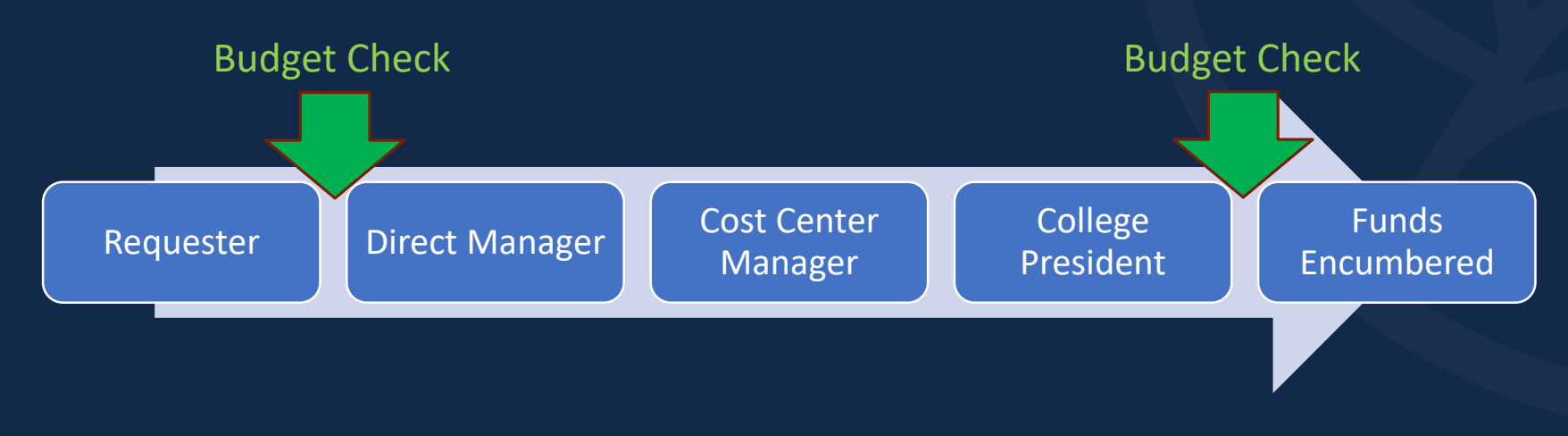

Go back into Concur through SSO
 On the menu bar, click "Request"
 Open your approved Travel Request
 Click "Create Expense Report"

| APAH<br>Approved<br>Request D | IE 2024 \$575.00<br>  Request ID: 36XC<br>etails ~ Print/Share ~ Attachments @ ~ |           | More Actions       | Create E | kpense Report |
|-------------------------------|----------------------------------------------------------------------------------|-----------|--------------------|----------|---------------|
| EXPEC<br>Alerts↓↑             | TED EXPENSES<br>Expense type↓↑                                                   | Details↓↑ | Date↓ <del>?</del> | Amount↓↑ | Requested↓↑   |
| F                             | Registration Fee                                                                 |           | 04/03/2024         | \$500.00 | \$500.00      |
| F                             | Ground/Public Transportation                                                     |           | 04/03/2024         | \$75.00  | \$75.00       |
|                               |                                                                                  |           |                    |          | \$575.00      |

### 5) Click "Add Expense"

- Add all expensed that you incur during this trip such as: Registration, Airfare, Hotel, Mileage, Per-diem, etc.
- Attached itemized invoice/receipts with proof of payment (last 4 digits of credit card #)
- Payment types are:
  - Out of Pocket
  - Prepaid by P-card
  - Paid with District Check (RFC)
- Upload receipts and save expense

| APAHE 2024 \$0.00                                                |  |  |  |  |  |
|------------------------------------------------------------------|--|--|--|--|--|
| Not Submitted   Report Number: RG3T68                            |  |  |  |  |  |
| REQUEST<br>Approved<br>\$575.00                                  |  |  |  |  |  |
| Report Details V Print/Share V Manage Receipts V                 |  |  |  |  |  |
| Add Expense Edit Delete Copy Allocate Combine Expenses Move to ~ |  |  |  |  |  |

# 6) If you do not have a receipt for one of the items, complete the affidavit of missing receipt in Concur

- Select the line with the missing receipt
- Click "Add Receipt"
- Click "Missing Receipt Declaration"
- Click "Save Expense"

| Attach Receipt                                                                                                    |                                                                                                    |                                                                                         |                                                                                                    | ×          |
|----------------------------------------------------------------------------------------------------|----------------------------------------------------------------------------------------------------|-----------------------------------------------------------------------------------------|----------------------------------------------------------------------------------------------------|------------|
| Available Receipts                                                                                                    | Receipts in Report                                                                                                    |                                                                                         |                                                                                                    |            |
| Attach an available rec<br>.jpeg, .pdf, .tif or .tiff,<br>.missing Receipt Declara                                                | eipt to the expense by selec<br>Don't have a receipt? You'll i<br>tion                                                                                 | ting "Attach". Va<br>need to create a                                                   | lid file types for upload are .<br>missing receipt declaration.                                                         | ong, .jpg, |
| → Upload New Reco                                                                                                    | eipt                                                                                                    |                                                                                         |                                                                                                    | Sort By 🗸  |
|                                                                                                    |                                                                                                    |                                                                                         |                                                                                                    |            |
| Create Receipt Declaration                                                                                                    | on                                                                                                    |                                                                                         | ×                                                                                                    |            |
| Adequate documentation must<br>IRS rules & regulations. Origina<br>for SJECCD expenses. When ti<br>following documentary evidence | be submitted to substantiate reim<br>al receipts must be submitted when<br>he original receipt has been lost or<br>the must be submitted before exper- | bursable SJECCD e<br>n available and are<br>is otherwise not av<br>nses will be conside | expenses in accordance with<br>considered acceptable support<br>vallable from the vendor, the<br>red for reimbursement. |            |
| lo create a Missing Receipt De                                                                                                    | claration, select the expenses belo                                                                                                    | ow that require a re                                                                    | ceipt.                                                                                                    |            |
| ☐ Expense Type↓↑                                                                                                    | Vendor↓↑                                                                                                    | Date↓₹                                                                                  | Amount↓↑                                                                                                    |            |
| Registration Fee                                                                                                    | LEAP                                                                                                    | 03/04/2024                                                                              | \$500.00                                                                                                    |            |
| <ul> <li>I acknowledge that<br/>behalf of SJECCD b<br/>tify that one or more<br/>available.</li> </ul>                            | this expense report contains legiti<br>benefit, and are allowable expense<br>e of the related receipts applicable                                      | mate College expen<br>s as defined by SJE<br>to this expense rep                        | ises incurred by me on<br>ECCD Policy. I further cer-<br>bort are no longer                                             |            |
|                                                                                                    |                                                                                                    |                                                                                         | Can el Accept & Create                                                                                                  |            |

#### 7) Adding Mileage to your reimbursement

- Click "Add Expense"
- Select "Personal Car Mileage"
- Select "Mileage Calculator"
- Enter To and From address, then click "Add Mileage to Expense"
  - Remember to provide more details in the comment: IE Work to Conference

## 8) After entering all expenses, submit the expense report

\*For those claiming round-trip travel, it is mandatory to travel round-trip on the **<u>same day</u>**. If your return date differs, you will need to create a separate line item in your expense report Key notes to take away:

Requester

- The total mileage that can be claimed is 300 miles one way or 600 miles round trip.
- Gratuity should be 20% max of the service.
- ✓ If you are claiming per-diem, you MUST provide an agenda, no receipt is required.

**Direct Manager** 

Cost Center

Manager

**Business** 

Services

**District Office** 

#### EVERGREEN VALLEY COLLEGE AFTER SUBMITTAL: REPORT STATUS

To check the status of your report in the system, follow these steps:

**1.** Open the report in the system,

**2.** Go to Report Details > Report Timeline

• Flow will have a check mark if the step has been completed

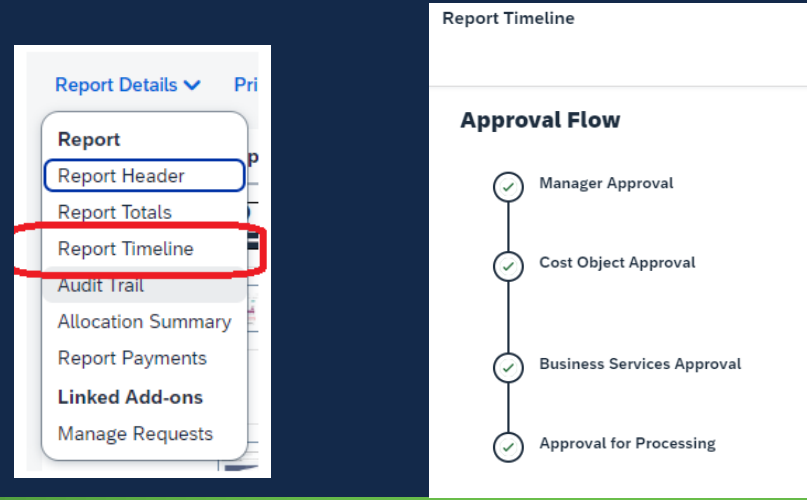

#### EVERGREEN VALLEY COLLEGE AFTER SUBMITTAL: PAYMENT STATUS

To check the status of your payment, follow these steps:

- **1.** Open the report in the system,
- **2.** Go to Report Details > Audit Trail

| Report Details 🗸   | Report Level           |                |                        |                                                                 |
|--------------------|------------------------|----------------|------------------------|-----------------------------------------------------------------|
| Report             | Date/Time↓ <del></del> | Updated Bv↓↑   | Action↓↑               | Description ↓↑                                                  |
| Report Header      | •                      |                |                        |                                                                 |
| Report Totals      | 02/08/2024 8:57        | Sustan Canau   | Expense Report Payment | Descional Deversation                                           |
| Report Timeline    | PM                     | System, Concur | Confirmation           | Received Payment:                                               |
| Audit Trail        |                        |                |                        |                                                                 |
| Allocation Summary | 02/07/2024 12:54       | System, Concur | Queued for processing  | The report was added to the Expense Pay processing queue.       |
| Report Payments    | РМ                     |                |                        |                                                                 |
| Linked Add-ons     | 02/07/2024 12:54       | Camacho.       |                        |                                                                 |
| Manage Requests    | PM                     | Jonathan       | Approval Status Change | Status changed from Approved & In Accounting Review to Approved |

## EVERGREEN VALLEY COLLEGE REQUEST FOR CHECK:

### **Complete the Request For Check from**

• Form can be found on the <u>District's Accounting Toolbox</u>

### **Backup documents that are needed:**

- Invoice
- Print out of the approved Conference Request in Concur
  - Print/Share > \*SJECCD Request to Travel Detail Report

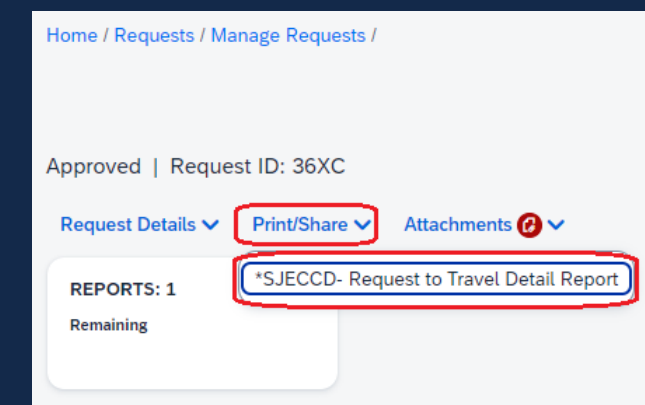

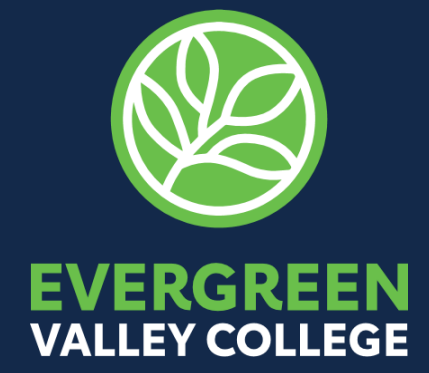

•

## **THANK YOU!**